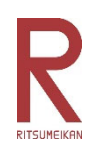

## 立命館宇治中学校 2023 年度 国際入学試験

## WEB 出願登録マニュアル

本校では、氏名や希望コースといった基本情報を WEB 出願登録し、入学願書および受験票を作成して いただきます。

次ページからの手順に沿って登録を進めてください (マイページの作成は WEB 出願登録期間前でも行 うことができます)。

【WEB 登録期間】

| 試験日                                                                                              | WEB 出願登録開始日                 | 書類提出期間                               |
|--------------------------------------------------------------------------------------------------|-----------------------------|--------------------------------------|
| 2022 年 11 月 20 日(日)<br>オンライン入試<br>(11 月 13 日にインターネ<br>ット接続確認あり)<br>2022 年 11 月 26 日(土)<br>本校会場入試 | 2022 年 10 月 24 日(月)<br>0:00 | 2022年10月24日(月)<br>~<br>2022年11月7日(月) |
| 2023 年 1 月 14 日(土)<br>本校会場入試                                                                     | 2022 年 12 月 12 日(月)<br>0:00 | 2022年12月12日(月)<br>~<br>2023年1月6日(金)  |

※なお、2022 年 10 月 25 日(火) 00:00~08:00 の間はメンテナンスのためシステムが 停止します。ご注意ください。 1. 本校 WEB サイトにアクセスし、入試情報をクリックします。

\*本校 HP: <u>https://www.ritsumei.ac.jp/uji/</u>

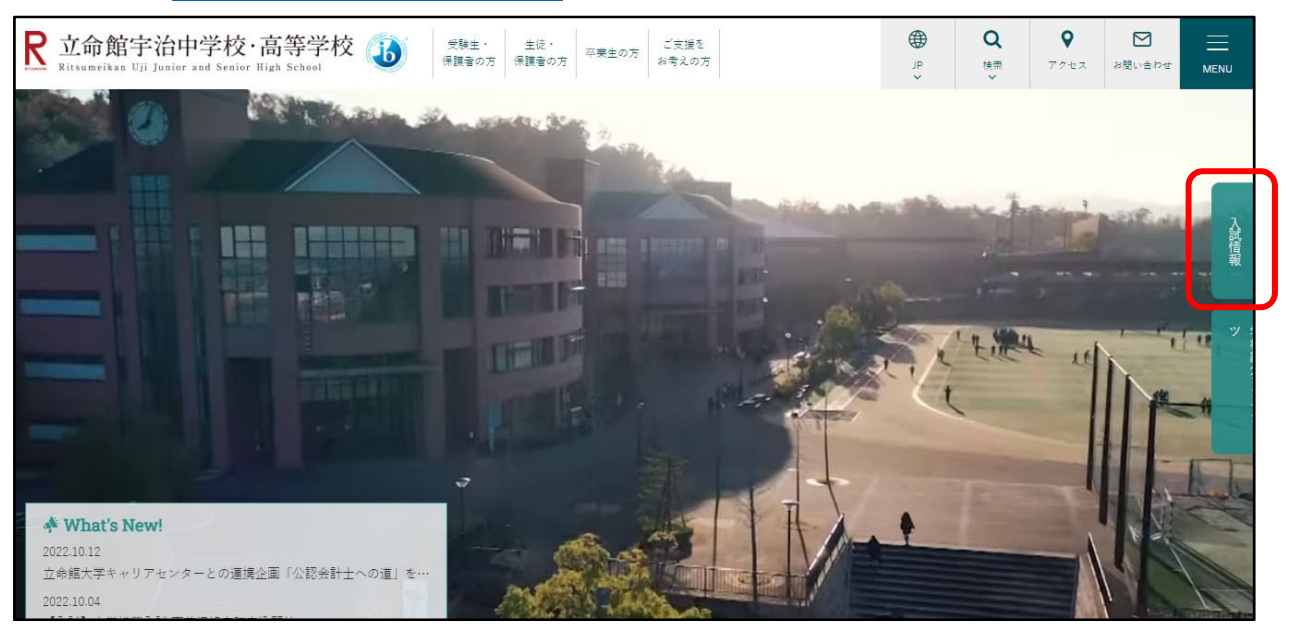

2. 「中学校 WEB 出願」をクリックします。

| Ritsumeikan Uji Junier and Senier High Schoel | 受験生・ 生<br>保護者の方 保護   | 生徒・<br>課者の方  | ご支援を<br>お考えの方      |                   | ال<br>ال<br>ال | <b>Q</b><br>検索<br>~ | <b>マ</b><br>アクセス | お問い合わせ |                               |
|-----------------------------------------------|----------------------|--------------|--------------------|-------------------|----------------|---------------------|------------------|--------|-------------------------------|
| Home )入武指版                                    |                      | 入試<br>Admiss | <b>青報</b><br>iions | ~                 |                |                     | -                |        | 入試情報                          |
|                                               | 中学校WEB出顧<br>入試イベント情報 | Ľ<br>,       | 7                  | 高等学校WEB出顧<br>資料請求 | 2              |                     |                  |        | an <del>tesan</del> sen ontro |
| 中学校入                                          | 学試験                  |              |                    |                   | +              |                     |                  |        |                               |

- 3. ログインを行いマイページを開きます。
  - \*\*マイページをお持ちでない方\*\*

「**はじめての方はこちら**」をクリックし、開いたページにメールアドレスを入力して送信します。 入力したメールアドレスに確認コードが届きます。パスワード登録画面にて確認コードを入力し、 パスワード登録を行ってください。これでマイページが作成されます。

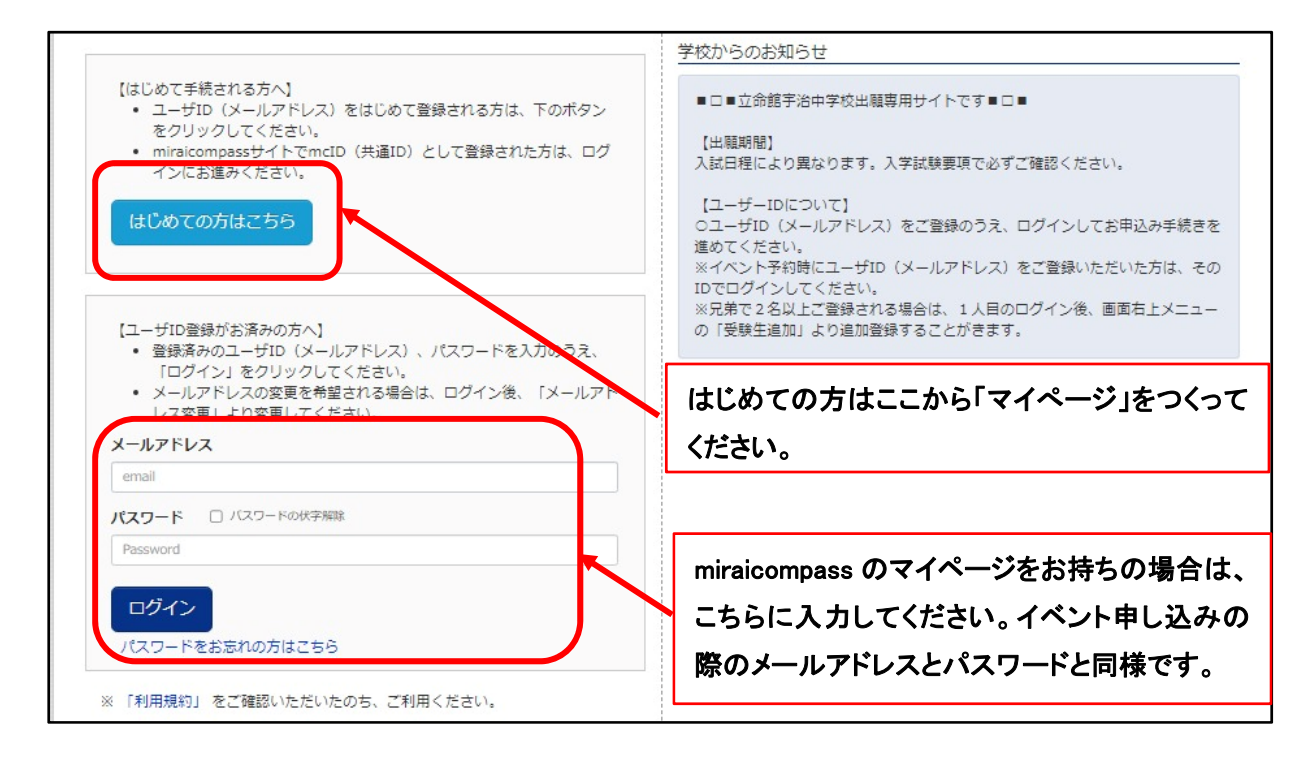

4. 志願者を選択してください。

\*2人以上の受験生を登録する場合は、志願者選択画面左上に表示される「**志願者を追加したい方は こちら**」をクリックし、登録してください。

| 志願者選択          |                                                                                                    |  |
|----------------|----------------------------------------------------------------------------------------------------|--|
| 志願者を追加したい方はこちら |                                                                                                    |  |
|                | 志願者を選択してください。<br>リツメイノナコ<br>2023/03/31まで有効<br>※ ユーザゴDの有効期限は下記の通り更新されますので、ご注意ください。<br>・最終ログイン先が、出願サイトの場合 :当年度末まで(2023/3/31)<br>・最終ログイン先が、出願サイトの場合 :当年度末 +1年まで(2024/3/31) |  |
|                |                                                                                                    |  |

 5. マイページにて顔写真の登録を行います。「出願用顔写真を登録する方はこちら」をクリックして登録 を行ってください。写真を登録後、「新規申込手続きへ」をクリックしてください。
 \* JPEG 形式、PNG 形式の画像データをご準備ください。(ファイルサイズは 3MB まで)
 \* 上半身・正面、脱帽の写真。背景は無地に限る。カラーデータを使用のこと。
 \*携帯電話・スマートフォンで撮影されたデータでも問題ありません。

| リッメイ ハナ                                | トコ さんのマイペー                             | ージ                                       |                                            |                    |     |
|----------------------------------------|----------------------------------------|------------------------------------------|--------------------------------------------|--------------------|-----|
| 申込履歴・配信メーム                             | ルを確認する                                 |                                          |                                            |                    |     |
| お知らせ                                   |                                        |                                          |                                            |                    |     |
| 【受験票の顔写真につ<br>受験票に貼付する顔写<br>一度ご登録いただくと | いて】<br>「真のデータを以下のボタン。<br>、受験票に顔写真が印刷され | より登録してください。<br>1ます。                      |                                            |                    |     |
| 出願用頗写真を登録する                            | が方はこちら                                 | 写真の                                      | 登録                                         |                    |     |
| 申込履歴                                   |                                        |                                          |                                            |                    |     |
| 申込履歴情報はあり                              | )ません。                                  |                                          |                                            |                    |     |
| 申込番号                                   | 入試区分                                   | 申込日                                      | 支払方法                                       | 入金情報               | 受験票 |
|                                        |                                        |                                          |                                            |                    |     |
|                                        | 1つの)<br>画面右_                           | メールアドレスで、双子 <sup>;</sup><br>上メニューの「志願考信: | など複数名の出願を行う場。<br>線変重しをクロックレーまれ<br>新規申込手続きへ | 合、<br>理者を追加してください。 |     |

6. 次の STEP1~STEP6 に沿って、WEB 登録をおこなってください。

## STEP 1 入試区分選択

・出願する入試の種類を選択し、「**次へ**」ボタンをクリックしてください。 利用規約が表示されますので、最後までスクロールし利用規約を確認してください。

| Step1 入試区分選択 |         |    |  |
|--------------|---------|----|--|
| 入試区分選択       |         |    |  |
| 入試区分         | 違んでください | ~  |  |
|              | 戻る      | 次へ |  |

【入試区分選択の注意】

※国際自己推薦入学試験は事前に推薦資格確認を受けた受験生のみ選択することができます。
※オンライン入試は出願・受験時に海外に在住し、かつ海外で就学してる受験生のみ選択することができます。

- \*「オンライン入試・国際一般区分」⇒「オンライン国際入学試験」を選択してください。
- \*「11月26日(土)本校会場入試・国際一般区分」⇒「国際入学試験(11月)」を選択してください。
- \*「1月14日(土)本校会場入試・国際一般区分」⇒「国際入学試験(1月)」を選択してください。 なお、1月入試については、2022年12月12日(月)から選択が可能となります。

STEP2 出願情報入力

・必要情報を入力または選択します。すべての入力が終わったら、ページ最下部にある「**試験選択画 面へ**」ボタンをクリックしてください。

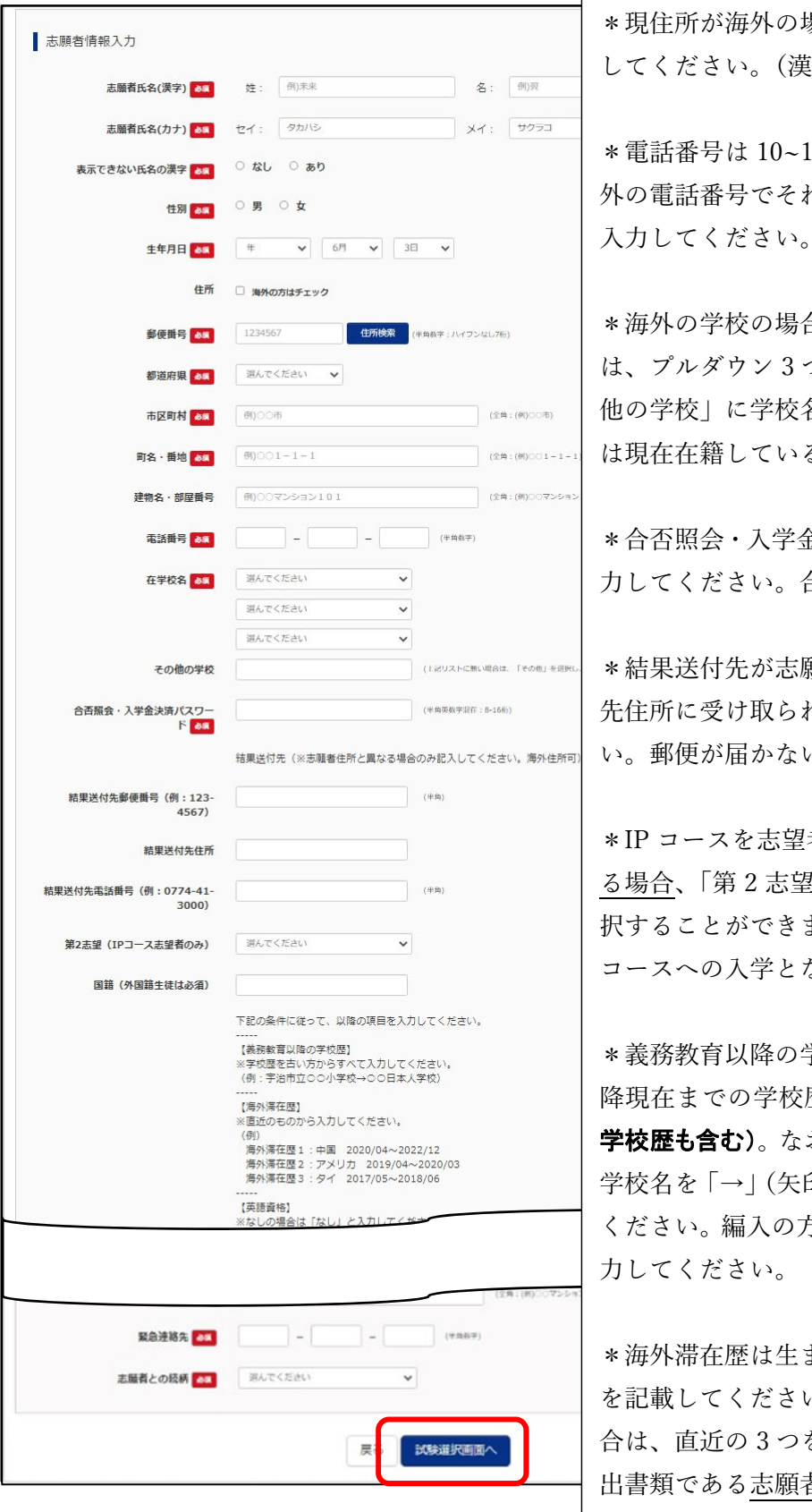

\*現住所が海外の場合、必ず住所はローマ字で入力 してください。(漢字記載不可)

\*電話番号は 10~11 桁で入力する必要があります。海 外の電話番号でそれを超える場合は、国番号を省いて 入力してください。

\*海外の学校の場合及び選択肢に学校名が無い場合 は、プルダウン3つとも「**その他**」を選択し、「その 他の学校」に学校名を入力してください。編入の方 は現在在籍している中学校名を入力してください。

\*合否照会・入学金決済パスワードは任意のものを入 力してください。合否発表の際に使用します。

\*結果送付先が志願者の姓と異なる場合、結果送付 先住所に受け取られる方のお名前も入力してくださ い。郵便が届かない可能性があります。

\*IP コースを志望者のうち、<u>A 方式の出願資格を有す</u> <u>る場合</u>、「第 2 志望」で A 判定方式の希望の有無を選 択することができます。A 方式判定で合格した場合 IC コースへの入学となります。

\*義務教育以降の学校歴には、小学校1年生の4月以 降現在までの学校歴をすべて入力してください(日本の 学校歴も含む)。なお、転校している場合は、学校名と 学校名を「→」(矢印)でつないで古い方から入力して ください。編入の方は現在の中学校までの学校歴を入 力してください。

\*海外滞在歴は生まれてから現在までの海外滞在歴 を記載してください。3つ以上の国に滞在している場 合は、直近の3つを入力してください。ただし、提 出書類である<u>志願者身上書の裏面の国外在住歴には</u> すべての滞在歴を記載してください。 STEP3 試験選択

・試験日、志望コース、試験科目を選択します。選択が終わると、検索された試験の欄に表示されます。検索された試験が間違いないことを確認し「選択」ボタンをクリックします。誤りがある場合は、再度選択し直して修正することができます。

| お知らせ                                                                          |                                                                                            |   |    |  |
|-------------------------------------------------------------------------------|--------------------------------------------------------------------------------------------|---|----|--|
| 00/40/2                                                                       |                                                                                            |   |    |  |
| ※出願内容については出願が完了しますと                                                           | 変更が出来ませんのでご注意ください。                                                                         |   |    |  |
|                                                                               |                                                                                            |   |    |  |
|                                                                               |                                                                                            |   |    |  |
| 試験検索                                                                          |                                                                                            |   |    |  |
|                                                                               |                                                                                            |   |    |  |
| 出願する試験を検索し、 画面中段の選択ボ                                                          | タンを押してください。                                                                                |   |    |  |
| 出願する試験を検索し、画面中段の選択ボ                                                           | タンを押してください。                                                                                |   |    |  |
| 出願する試験を検索し、 画面中段の選択市<br>入試区分                                                  | タンを押してください。<br>オンライン国際自己推薦入学試験                                                             |   |    |  |
| 出願する試験を検索し、画面中段の選択ボ<br>入試区分<br>試路日                                            | タンを押してください。<br>オンライン国際自己推薦入学試験                                                             | ~ |    |  |
| 出願する試験を検索し、画面中段の選択ボ<br>入試区分<br>試験日                                            | タンを押してください。<br>オンライン国際自己推薦入学試験<br>11月20日                                                   | ~ |    |  |
| 出願する試験を検索し、画面中段の選択ボ<br>入試区分<br>試験日<br>志望コース                                   | <ul> <li>タンを押してください。</li> <li>オンライン国際自己推薦入学試験</li> <li>11月20日</li> <li>I Pコース ・</li> </ul> | ~ |    |  |
| 出願する試験を検索し、画面中段の選択ボ<br>入試区分<br>試験日<br>志望コース                                   | タンを押してください。<br>オンライン国際自己推薦入学試験<br>11月20日<br>IPコース ・                                        | ~ |    |  |
| 出願する試験を検索し、画面中段の選択ボ<br>入試区分<br>試験日<br>志望コース<br>試験科目                           | タンを押してください。<br>オンライン国際自己推薦入学試験<br>11月20日<br>「Pコース ~<br>【IP方式】小論文 (英語) ・ 第数 ( ~             | ~ |    |  |
| 出願する試験を検索し、画面中段の選択ボ<br>入試区分<br>試験日<br>志望コース<br>試験科目<br><u>余素された試験</u>         | ダンを押してください。<br>オンライン国際自己推薦入学試験<br>11月20日<br>【I Pコース ▼<br>【I P方式】小雑文 (英語)・ 英数 ( ▼           | ~ |    |  |
| 出願する試験を検索し、画面中段の選択ボ<br>入試区分<br>試験日<br>志望コース<br>試験科目<br><u>検索された試験</u><br>入試区分 | ゆンを押してください。<br>オンライン国際自己推薦入学試験<br>11月20日<br>【IPコース ▼<br>【IP方式】小論文(英語)・算数( ▼<br><b>試験名</b>  | ▼ | 選択 |  |

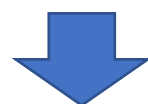

「**選択**」をクリックすると**現在選択中の試験**に選択した試験が表示されます。間違いの ないことを確認し、ページ最下部にある「**お支払い画面へ**」をクリックしてください。

| 1 24 1 2 1 3 1 4 4 1 5 1 5 1 5 1 5 1 5 1 5 1 5 1 5 1     | 試験名                                                      | 試験日                               | 選択解除               |
|----------------------------------------------------------|----------------------------------------------------------|-----------------------------------|--------------------|
| オンライン国際自己推薦入学試験                                          | 国際自己推薦 IPコース オンラインIP方式                                   | 11月20日                            | 選択解除               |
| 申込済試験                                                    |                                                          |                                   |                    |
| 入試区分                                                     | 試験名                                                      | 試験日                               |                    |
| お知らせ                                                     |                                                          |                                   |                    |
| お知らせ<br>※ここまでに入力した内容の確認・印刷<br>きます。<br>※確認後、変更がない場合は、マイペー | 副を行う場合は、「保存して中断する」ボタンを押し、マ<br>−ジトッブ画面の「続きから」手続きを再開し、お支払い | マイページの「申込確認」ボタンから<br>1画面へお進みください。 | 「申込内容確認書」を取得することがで |

STEP4 お支払い方法の入力

- ・該当するお支払方法を選択し、「確認画面へ」ボタンをクリックして下さい。
   \*コンビニエンスストアは日本国内にあるコンビニエンスストアに限ります。
   \*ペイジーは海外からも使用可能です。
  - \*クレジットカードを選択した場合、次の STEP5 でカード情報を入力します。

| トンライン国際自己推薦入学試験                                                   | 試験名<br>国際自己推薦 IPコース オンラインIP方式 | 試験日<br>11月20日 |
|-------------------------------------------------------------------|-------------------------------|---------------|
|                                                                   |                               |               |
|                                                                   |                               | 検定料 ¥30,000-  |
|                                                                   |                               |               |
| お支払い方法の選択                                                         |                               |               |
| ※お支払い方法により事務手数料が異なります                                             | 「ので、事務手数料を確認しお手続きしてください。      |               |
|                                                                   |                               |               |
|                                                                   |                               |               |
| ● クレジットカード                                                        |                               | [事務手数料 ¥682-] |
|                                                                   |                               |               |
| ○ コ <mark>ンビニエンスストア</mark>                                        |                               |               |
|                                                                   |                               |               |
| ○ ペ <mark>イジー・</mark> 金融機関ATM(現金)                                 |                               |               |
| マ利用可能が全動機関ATM/こついて                                                |                               |               |
|                                                                   |                               |               |
| ○ ペ <mark>イジー・金融機関ATM(カード・</mark>                                 | 通帳)                           |               |
|                                                                   |                               |               |
| こ利用可能な金融機関ATM(こういて                                                |                               |               |
| ご利用可能な金融機関ATMについて                                                 |                               |               |
| <ul> <li>ご利用可能な金融機関ATMICOUT</li> <li>〇 ペイジー(ネットバンキング)</li> </ul>  |                               |               |
| <ul> <li>ご利用可能な金融機構ATM(COUT)</li> <li>〇 ペイジー(ネットバンキング)</li> </ul> |                               |               |

## STEP5 出願情報の確認

・「志願者情報の確認」欄で、入力された出願情報に誤りがないか確認し、誤りがなければ「**申込内容**」 にチェックを付加しページ最下部にある「**上記内容で申込む**」をクリックしてください。

これ以降の修正や変更はできません。間違いがないか確認してから「**上記の内容で申込む**」ボタン をクリックしてください。

| 申ì        |                                  |
|-----------|----------------------------------|
|           |                                  |
| 立命        | 館宇治中学校(テスト)                      |
|           | お申込みの試験は以下の内容でお間違えはありませんか        |
|           | 国際自己推薦 IPコース オンラインIP方式 11月20日    |
|           |                                  |
| 志         | 直者情報<br>                         |
|           |                                  |
|           | 志願者氏名(漢字)、性別 は志願者本人の氏名、性別ですか     |
|           | 立命 花子 (女)                        |
|           | 生年月日 は志願者本人の生年月日ですか              |
|           | 2011年06月03日                      |
| $\square$ | 住所は全て入力されていますか(入力可能文字数を超える場合を除く) |
| _         | 京都府 宇治市 広野町八軒屋谷33-1              |
|           | その他自认内容に誤りはありませんか                |
|           |                                  |
|           |                                  |

≪申込後に誤りに気づいた場合≫

申込後に登録情報の修正を行うことはできません。正しい情報は、提出書類である「志願者身上書」に 記載して郵送してください。また、WEB 登録を誤った箇所が分かるように、別紙に記載し出願書類と 一緒に同封してください。本校への個別の連絡は不要です。 STEP6 送信完了

・送信が完了したことをお知らせするページが開き、同時に登録したメールアドレスに受付完了メールが届きます。

>>STEP4 でクレジットカードを選択した方

続けて「受験票・入学願書・宛名票」のダウンロードができます。「**マイページ(受験票出力へ)**」 ボタンからマイページを開いてダウンロードしてください。

>>STEP4でコンビニエンスストアやペイジーを選択した方

お支払いが完了しましたら「受験票・入学願書・宛名票」がダウンロードできるようになります。 お支払いの際、このページや受付完了メールに表記された番号が必要となります。

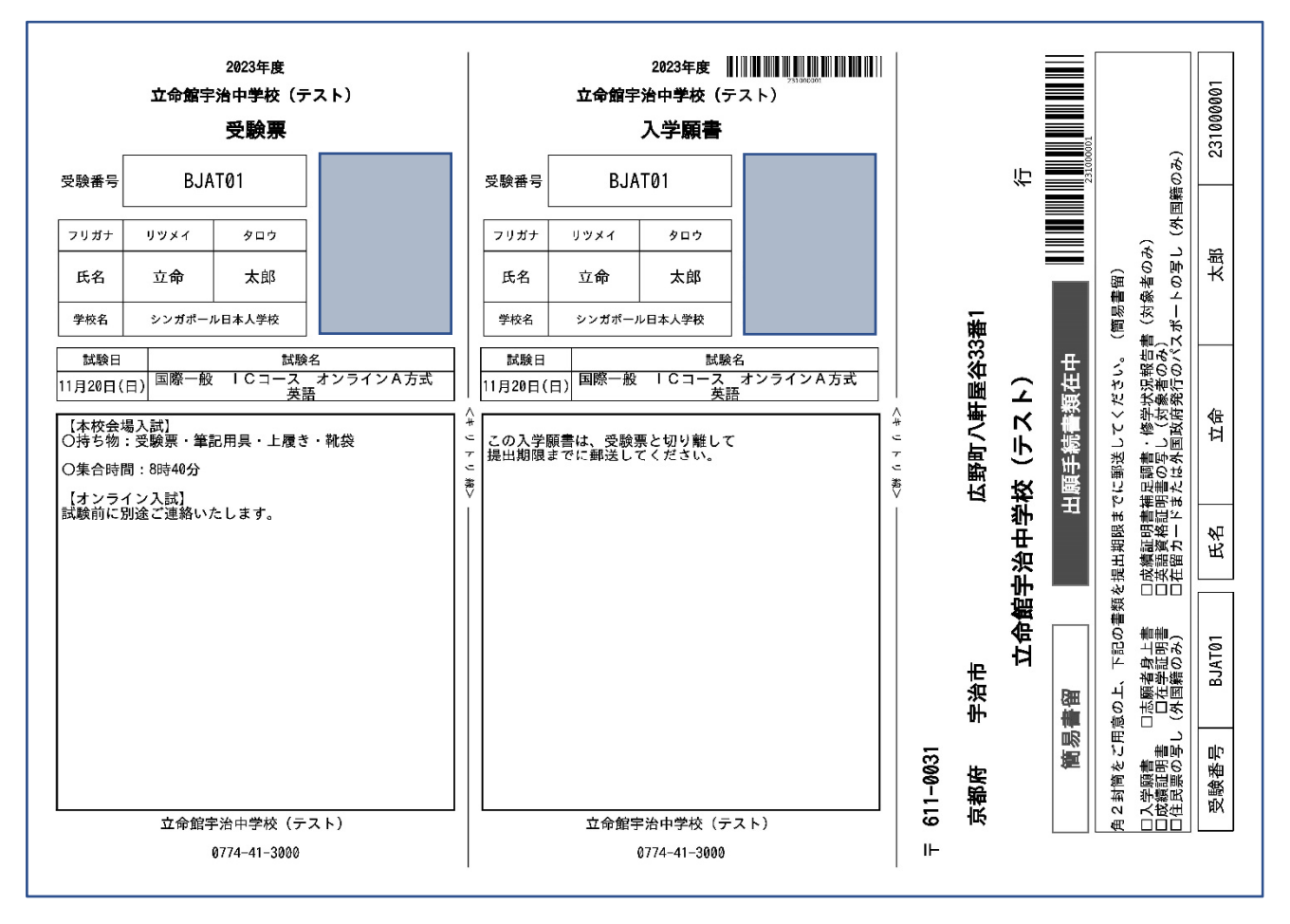

<入学願書・受験票・宛名票>

\*受験票、入学願書、宛名票が1枚に表示されますのでA4サイズで印刷してください。

・受験票 ⇒ 試験当日持参してください。

・入学願書 ⇒ その他の提出書類と合わせて本校まで郵送してください。

・宛名票 ⇒ 送付用封筒に添付し、必要書類を同封のうえ、簡易書留にて郵送してください。<u>海</u>
 外からの郵送の場合は内封筒に宛名票を添付してください。パッケージの外に宛
 名票をつける必要はありません。